# 选项82在RV32x VPN路由器系列上的配置

#### 目标

本文档将指导您完成RV32x VPN路由器系列上选项82的设置和设置。 选项82是DHCP中继信息选项。DHCP中继是一种功能,用于允许主机与不在同一网络中的远 程DHCP服务器之间进行DHCP通信。它允许DHCP中继代理在向客户端发送DHCP数据包和 从客户端向DHCP服务器发送DHCP数据包时包含有关自身的信息。通过彻底识别连接 ,DHCP进程更加安全。

## 适用设备

·RV320双WAN VPN路由器 ·RV325千兆双WAN VPN路由器

## 软件版本

•v1.1.0.09

## 第82项

步骤1.登录Web配置实用程序并选择"DHCP">"选项82"。"选项82"页打开:

| Op | tion | 82 |  |
|----|------|----|--|
|    |      |    |  |

| Option 82 Table  |             |             |  |
|------------------|-------------|-------------|--|
| Circuit ID       | Description | DHCP Subnet |  |
| 0 results found! |             |             |  |
| Add Edit Delete  |             |             |  |
|                  |             |             |  |
| Save Cancel      |             |             |  |

选项82表显示以下字段:

·电路ID — 用户定义的ASCII字符串,用于标识发送DHCP请求的电路接口。

·说明 — 用户输入电路ID的说明。

·DHCP子网 — 路由器根据可用性自动分配DHCP子网IP地址和掩码。要手动修改它,请参<u>阅</u> <u>添加电</u>路ID后修改DHCP子网。

| Option 82       |             |             |
|-----------------|-------------|-------------|
| Option 82 Table |             |             |
| Circuit ID      | Description | DHCP Subnet |
| 01ABCD234567EF  | test        |             |
| Add Edit Delete |             |             |
|                 |             |             |
| Save Cancel     |             |             |

步骤2.单击Add添加新电路ID。"电路ID"(Circuit ID)和"说明"(Description)下的字段可编辑。

步骤3.在Circuit ID字段中输入所需的电路ID。

步骤4.在Description字段中输入所需的电路ID说明。

| Option 82       |             |                           |
|-----------------|-------------|---------------------------|
| Option 82 Table |             |                           |
| Circuit ID      | Description | DHCP Subnet               |
| 01ABCD234567EF  | test        | 192.168.4.1/255.255.255.0 |
| Add Edit Delete |             |                           |
|                 |             |                           |
| Save Cancel     |             |                           |

步骤5.单击Save,将输入的电路ID和说明字段添加到选项82表。

#### 修改电路ID

| Option 82 Table |             |                           |  |
|-----------------|-------------|---------------------------|--|
| Circuit ID      | Description | DHCP Subnet               |  |
| 01ABCD234567EF  | test        | 192.168.4.1/255.255.255.0 |  |
| Add Edit Delete |             |                           |  |
|                 |             |                           |  |
| Save Cancel     |             |                           |  |

步骤1.要修改电路ID名称和说明,请选中其旁边的复选框。条目会突出显示。

注意:DHCP子网选项在选项82表中不可编辑。请参阅修改DHCP子网以修改它。

步骤2.单击"编辑"编辑选中的电路ID,或单击"删除"将其删除。

步骤3.单击Save以保存更改并完成选项82设置的配置。

#### <u>修改DHCP子网</u>

步骤1.登录路由器配置实用程序并选择DHCP > DHCP Setup。DHCP Setup页面打开:

| DHCP Setup              |                                                              |
|-------------------------|--------------------------------------------------------------|
| IPv4 IPv6               |                                                              |
|                         | VLAN Option 82                                               |
| VLAN ID:                | 1 •                                                          |
| Device IP Address:      | 192.168.1.1                                                  |
| Subnet Mask:            | 255.255.255.0                                                |
| DHCP Mode:              | ${ullet}$ Disable ${ullet}$ DHCP Server ${ullet}$ DHCP Relay |
| Remote DHCP Server:     | 0.0.0.0                                                      |
| Client Lease Time:      | <b>1440 min</b> (Range: 5 - 43200, Default: 1440)            |
| Range Start:            | 192.168.1.100                                                |
| Range End:              | 192.168.1.149                                                |
| DNS Server1:            | 0.0.0.0                                                      |
| DNS Server2:            | 0.0.0.0                                                      |
| WINS Server:            | 0.0.0.0                                                      |
| TFTP Server and Configu | ration Filename (Option 66/150 & 67):                        |
| TFTP Server Host Name:  |                                                              |
| TFTP Server IP:         | 0.0.0.0                                                      |
| Configuration Filename: |                                                              |
|                         |                                                              |
| Save Cancel             |                                                              |

步骤2.单击IPv4选项卡。

步骤3.单击"选**项82"**单选按钮以显示"选项82"选项。

| DHCP Setup         |                   |  |
|--------------------|-------------------|--|
| IPv4 IPv6          |                   |  |
|                    | ○ VLAN            |  |
| Circuit ID:        | O1AE 🔻            |  |
| Device IP Address: | 192.168.4.5       |  |
| Subnet Mask:       | 255.255.255.128 ▼ |  |

步骤4.从Circuit ID下拉列表中,选择要修改的已创建的Circuit ID。

步骤5.在设备IP地址中输入创建了电路ID的子网IP地址。

步骤6.从Subnet Mask下拉列表中选择相应的子网掩码,以确定子网IP地址的范围。

步骤7.单击Save保存对电路ID的更改。

DHCP > Option 82下的**Option 82 Table现**在显示更新信息。

| Option 82       |             |                             |
|-----------------|-------------|-----------------------------|
| Option 82 Table |             | Items 1-1 of 1 5 🔻 per      |
| Circuit ID      | Description | DHCP Subnet                 |
| 01ABCD234567EF  | test        | 192.168.4.5/255.255.255.128 |
| Add Edit Delete |             | Page 📘 of 1 🕨               |
|                 |             |                             |
| Save Cancel     |             |                             |